| ຣອປ Ġ Gmail 💿 YouTube | 🕈 Maps 🕝 Google 📑 Facebook     | W Hi-WEB Application W Hi-WEB Application | 🕎 Wormate.io Advent | <ul> <li>Give Your Desktop</li> </ul> | Photopea   Online |  |
|-----------------------|--------------------------------|-------------------------------------------|---------------------|---------------------------------------|-------------------|--|
|                       |                                | เครื่องอ่านบัตรปร                         | ะชาชน               |                                       |                   |  |
|                       | รายการ                         |                                           |                     | DOWNLOAD                              |                   |  |
|                       | โปรแกรมเครื่องอ่านบัตรพัฒนขั   | เยนต์ - IDCardPCY.rar                     |                     | 0                                     |                   |  |
|                       | โปรแกรมติดตั้งเครื่องอ่านบัตรป | ระชาชน - Windows                          |                     | 0                                     |                   |  |
| sist internality.     | โปรแกรมดิดดั้งเครื่องอ่านบัตรป | ระชาชน - Ubuntu                           |                     | <b>e</b>                              |                   |  |
|                       | IDCard_183                     |                                           |                     | <b>S</b>                              | -                 |  |
| - Aller               | - ยังไม่ได้เพิ่มข้อมูล         |                                           |                     | ۲                                     | 171 1             |  |
|                       | - ยังไม่ได้เพิ่มข้อมูล         |                                           |                     | ۲                                     |                   |  |
|                       | - ยังไม่ได้เพิ่มข้อมูล         |                                           |                     | 8                                     |                   |  |
|                       | - ยังไม่ได้เพิ่มข้อมูล         |                                           |                     | ۲                                     |                   |  |
|                       | - ยังไม่ได้เพิ่มข้อมูล         |                                           |                     | 8                                     |                   |  |

ขั้นตอนที่ 1 ดาวน์โหลดโปรแกรมที่ <u>https://shiftsoft.net/Download/IDCard.php</u>

ขั้นตอนที่ 2 กดแตกไฟล์ เอาไฟล์ไปเก็บที่ Disk D

ขั้นตอนที่ 3 ตรวจสอบระบบปฏิบัติการ ว่ากี่บิต ถ้าคอมพิวเตอร์ระบบปฏิบัติการ 32 บิต ให้ติดตั้ง 32 บิต ถ้าคอมพิวเตอร์ระบบปฏิบัติการ 64 บิต ให้ติดตั้ง 64 บิต

สามารถตรวจสอบได้ที่ คลิกขาวที่ This PC แล้วคลิก Properties

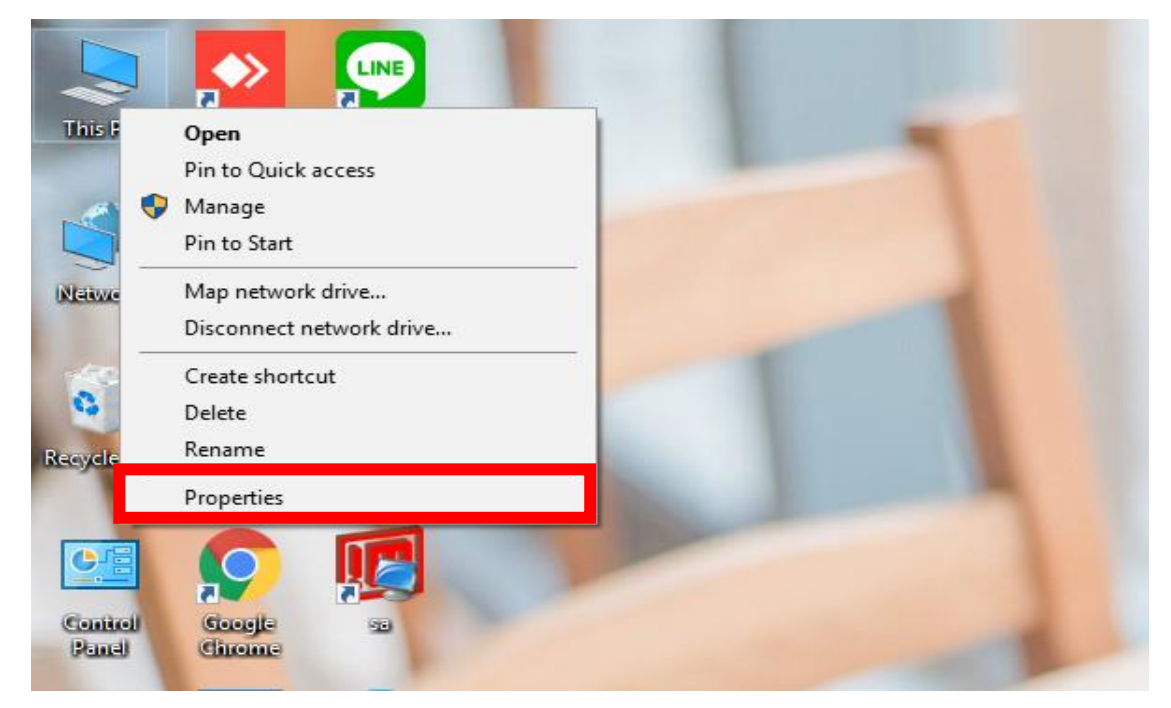

| 🖳 System                                                                |                                                    |                                                     |          | – Ø ×              |
|-------------------------------------------------------------------------|----------------------------------------------------|-----------------------------------------------------|----------|--------------------|
| $\leftarrow$ $\rightarrow$ $\checkmark$ $\Uparrow$ 🔛 $\diamond$ Control | Search Control Panel 🔎                             |                                                     |          |                    |
| Control Panel Home                                                      | View basic informatic                              | on about your computer                              |          | 0                  |
| 💡 Device Manager                                                        | Windows edition                                    |                                                     |          |                    |
| ᠹ Remote settings                                                       | Windows 10 Pro                                     |                                                     |          |                    |
| System protection                                                       | © 2018 Microsoft Corporation. All rights reserved. |                                                     |          | indows10           |
| 🌻 Advanced system settings                                              |                                                    | -                                                   |          |                    |
|                                                                         | System                                             |                                                     |          |                    |
|                                                                         | Processon                                          | Intel(R) Core(TM) i3-8130U CPU @ 2.20GHz 2.21 GHz   |          |                    |
|                                                                         | Installed memory (RAM)                             | : 4.00 GB (3.88 GB usable)                          | _        |                    |
|                                                                         | System type:                                       | 64-bit Operating System, x64-based processor        |          |                    |
|                                                                         | Pen and Touch:                                     | No Pen or Touch Input is available for this Display | <b>—</b> |                    |
|                                                                         | Computer name, domain, a                           | nd workgroup settings                               |          |                    |
|                                                                         | Computer name:                                     | DESKTOP-0G60DUH                                     |          | Change settings    |
|                                                                         | Full computer name:                                | DESKTOP-0G60DUH                                     |          |                    |
|                                                                         | Computer description:                              |                                                     |          |                    |
|                                                                         | Workgroup:                                         | WORKGROUP                                           |          |                    |
|                                                                         | Windows activation                                 |                                                     |          |                    |
|                                                                         | Windows is activated R                             |                                                     |          |                    |
|                                                                         | Product ID: 00331-10000                            | )-00001-AA271                                       |          | Change product key |
|                                                                         |                                                    |                                                     |          |                    |
|                                                                         |                                                    |                                                     |          |                    |
|                                                                         |                                                    |                                                     |          |                    |

See also Security and Maintenance

## ขั้นตอนที่ 4 ติดตั้ง java ตามระบบปฏิบัติการของคอมพิวเตอร์ของลูกค้า

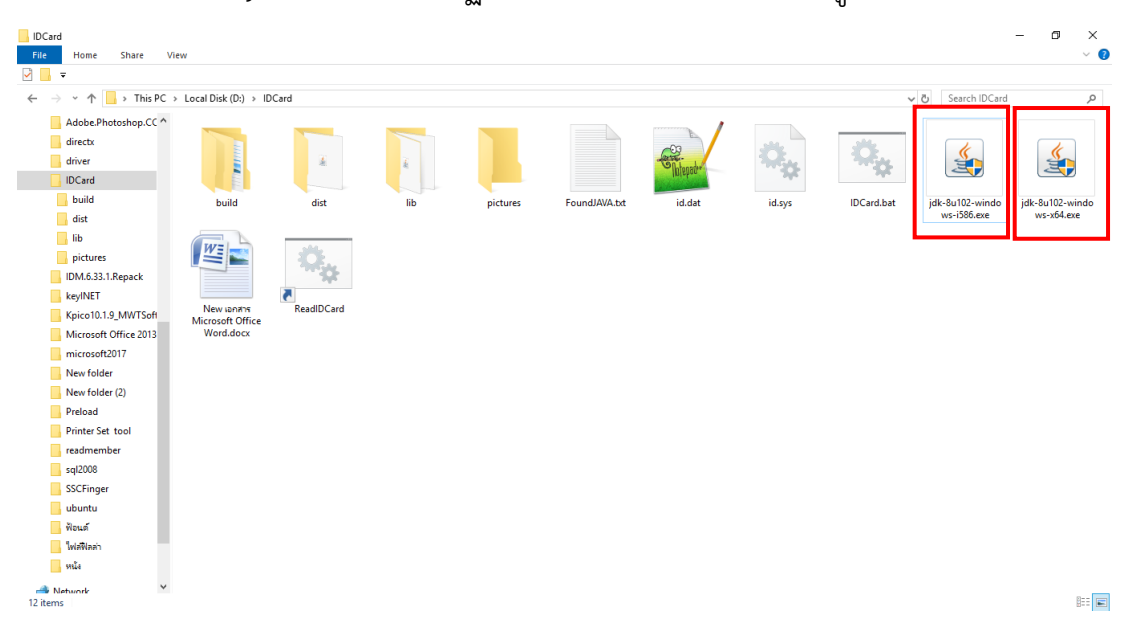

ขั้นตอนที่ 5 คลิกเข้าไปที่ id.sys เพื่อเปลี่ยนเลขที่ไอพีและเปลี่ยนฐานข้อมูล เพื่อจะเก็บข้อมูลลง

ฐานข้อมูล

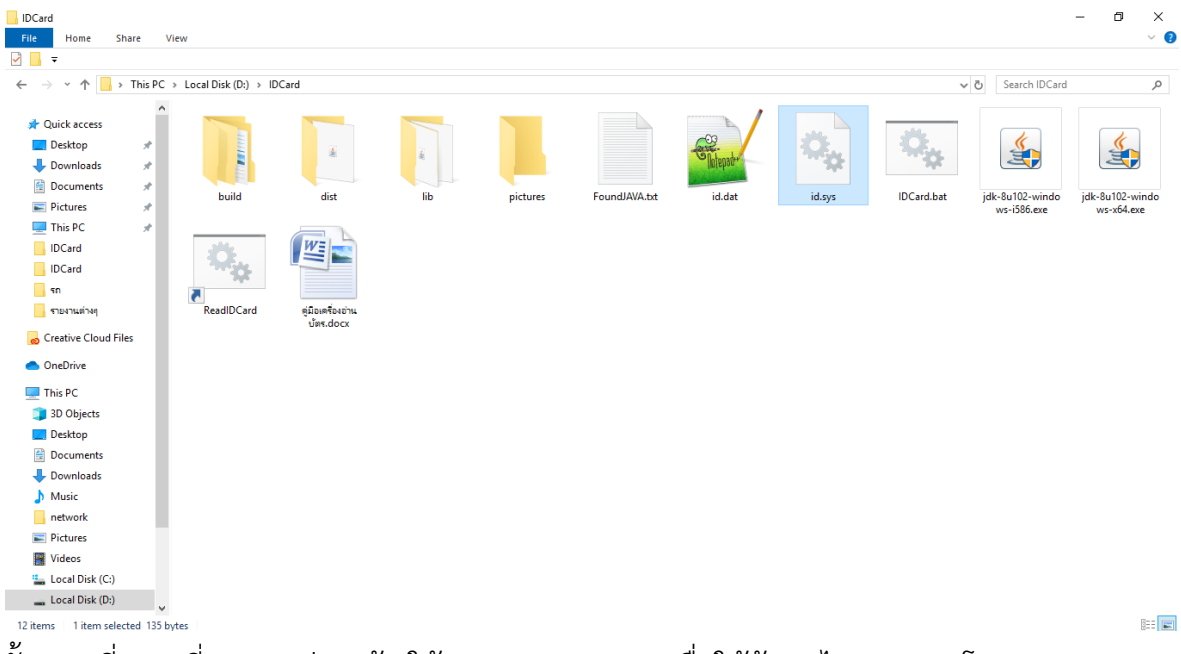

ขั้นตอนที่ 6 เปลี่ยนทุกอย่างแล้ว ให้กด ReadIDCard เพื่อให้ข้อมูลไปแสดงบนโปรแกรม